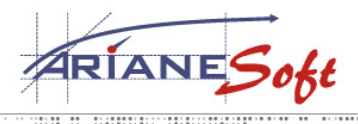

5, ZONE D<sup>'</sup>ACTIVITÉS BOURMICHT L-8070 BERTRANGE LUXEMBOURG T. : +352 49 46 71-1 F. : +352 49 69 29 E.: INFO@ARIANESOFT.COM

## **Online Tennis Court Reservation - Admin**

Lorsque le membre administrateur du site se connecte, un nouveau menu apparaît à gauche : « Administration ». C'est par ce menu que les options du site sont gérées.

### Gestion du club.

Le nom du club, l'adresse e-mail de contact (pour le module optionnel de crédit-temps), les dates de début et de fin de saison, les heures d'ouverture ainsi que le nombre de terrains peuvent être gérés dans ce module.

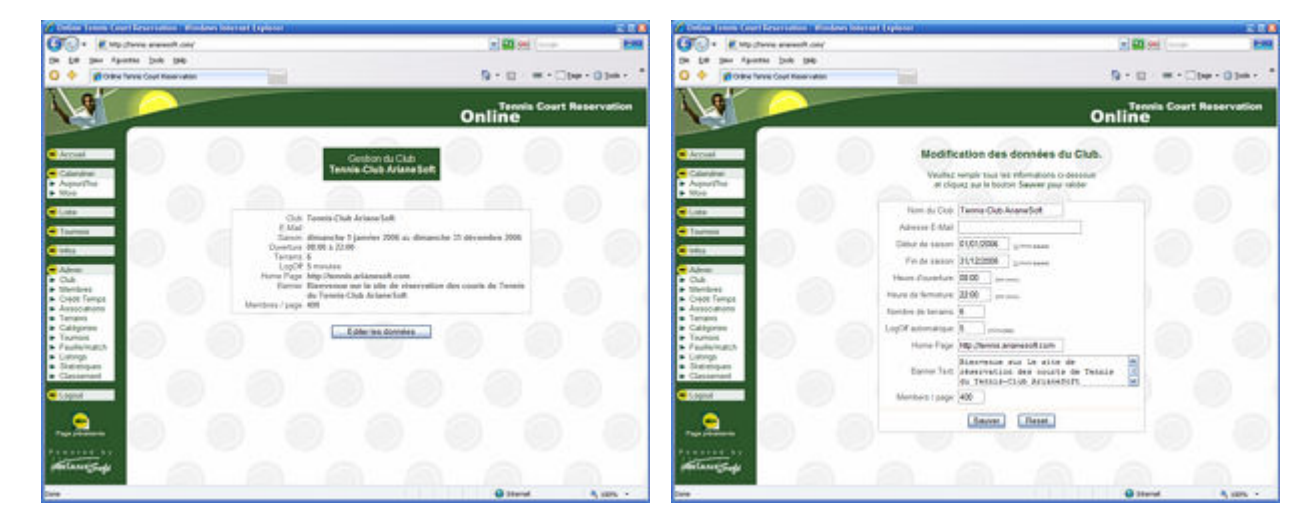

## Gestion des membres.

L'administrateur du site peut gérer les membres (ajout, modification, suppression) ainsi que leurs qualités (administrateur, école de tennis, mini-tennis, carte annuelle, catégorie, paiement effectué ou non, gestion des feuilles de match). Un bouton permet également de copier des données d'un membre vers un nouveau (pour éviter de resaisir une adresse, par exemple). Un bouton dans la liste des membres permet de modifier directement l'état du paiement de la cotisation du membre. Un membre n'ayant pas payé sa cotisation ne pourra pas réserver ce court de tennis.

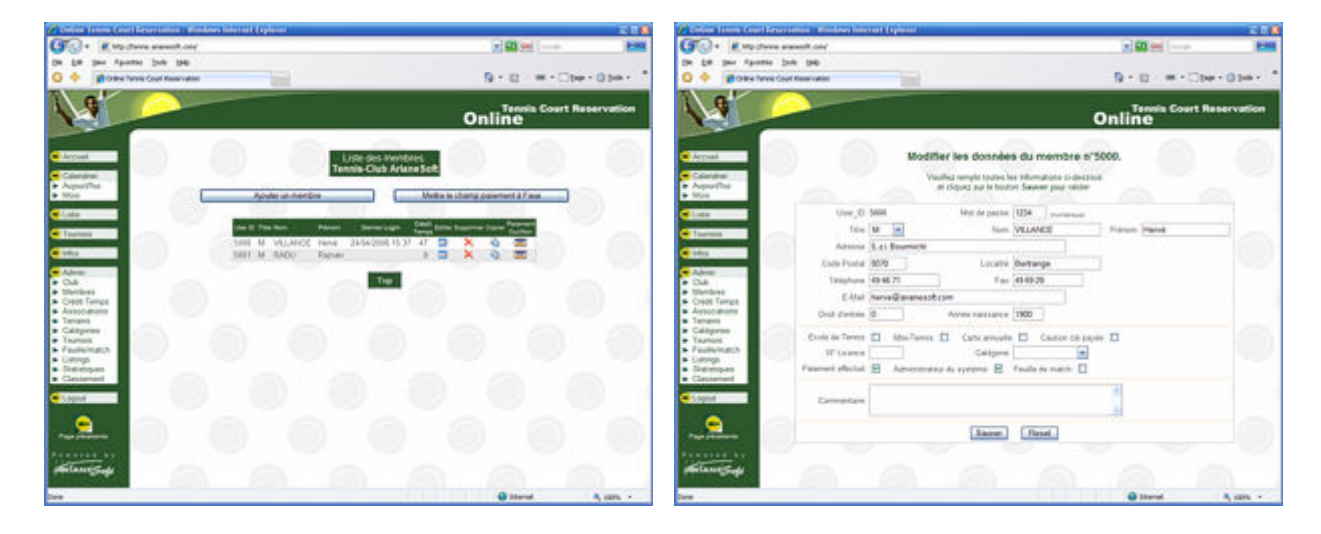

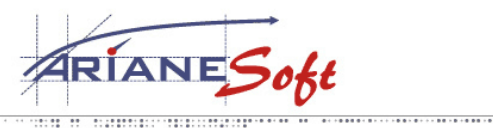

5, ZONE D<sup>'</sup>ACTIVITÉS BOURMICHT L-8070 Bertrange Luxembourg T. : +352 49 46 71-1 F. : +352 49 69 29 E.: INFO@ARIANESOFT.COM

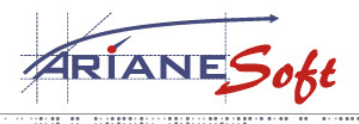

5, ZONE D<sup>'</sup>ACTIVITÉS BOURMICHT L-8070 BERTRANGE LUXEMBOURG T. : +352 49 46 71-1 F. : +352 49 69 29 E.: INFO@ARIANESOFT.COM

### Visualisation des associations.

Un entraineur, une société, ... peuvent réserver des terrains à l'année. C'est le but de ce module. Il suffit de choisir la date de début, date de fin, le jour de la semaine, l'heure de début, heure de fin ainsi que le terrain et la réservation pour cette période est prise en compte. Il est aussi possible d'attribuer les heures ainsi réservées au crédit-temps d'un membre (module optionnel). Les associations seront affichées sur fond vert dans le calendrier quotidien.

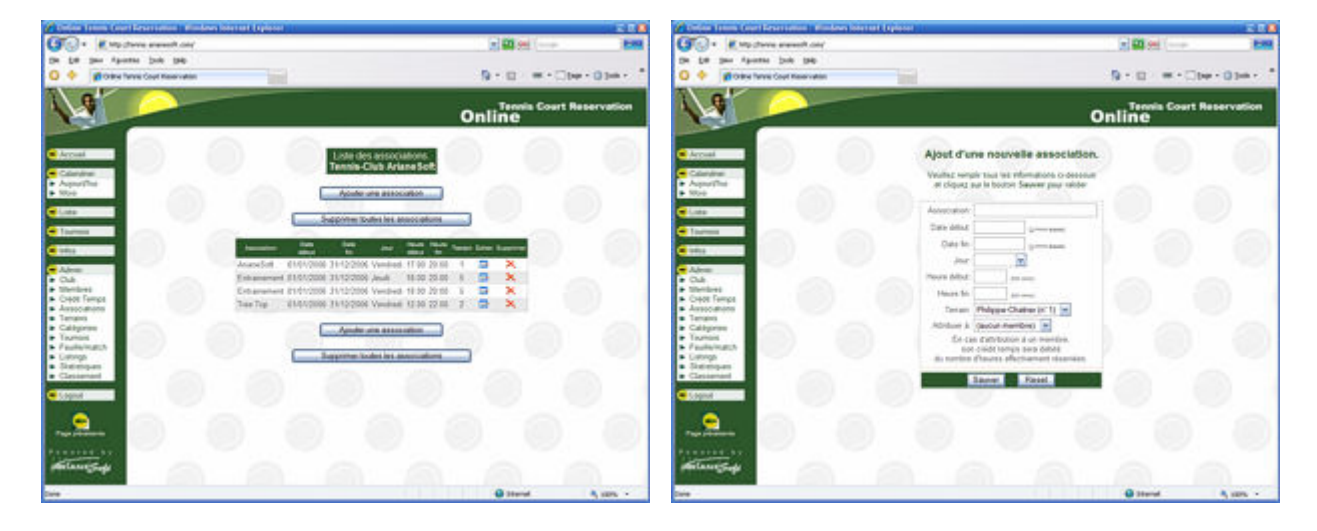

### Gestion des terrains.

Les terrains peuvent être édités dans ce module. Il est possible d'en changer le nom et l'état (disponible, non disponible ou non accessible aux membres). En cas d'indisponibilité d'un terrain, le membre administrateur du site devra saisir la plage de date d'indisponibilité ainsi que la raison (entretien, fermeture annuelle, …). Un terrain « non disponible » ne le sera pour personne. Un terrain « non accessible aux membres » permettra à l'administrateur du site seul de réserver pour des associations.

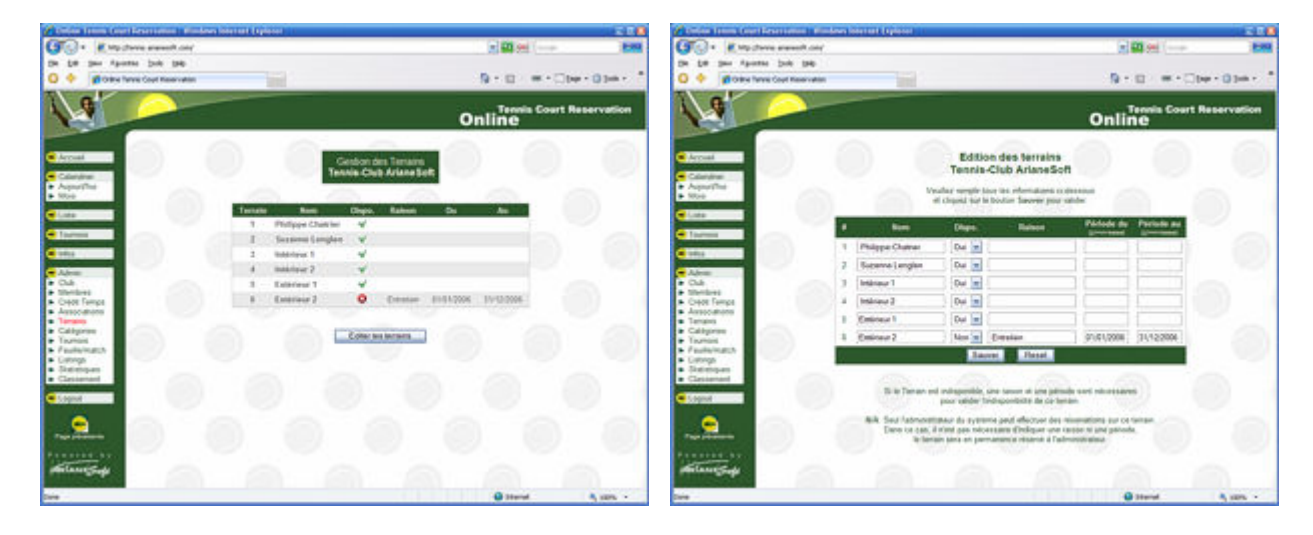

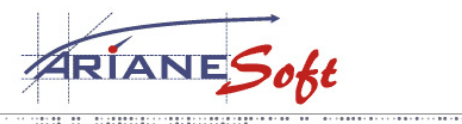

5, ZONE D<sup>'</sup>ACTIVITÉS BOURMICHT L-8070 BERTRANGE LUXEMBOURG T. : +352 49 46 71-1 F. : +352 49 69 29 E.: INFO@ARIANESOFT.COM

## Gestion des catégories.

Les catégories peuvent être gérées dans ce module.

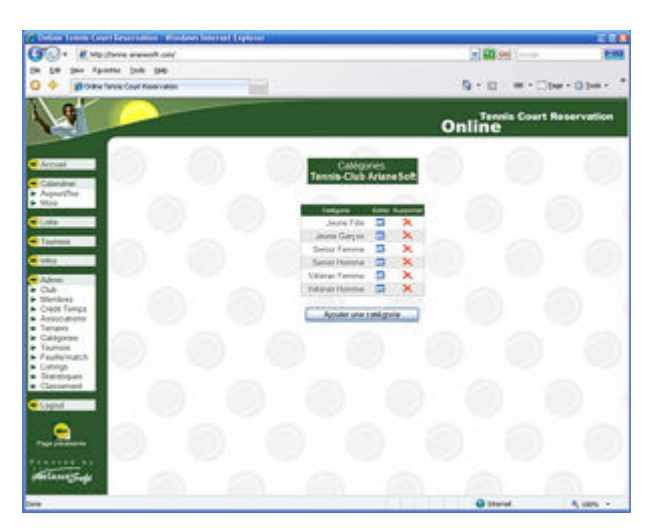

### Gestion des tournois.

Les tournois peuvent être ajoutés dans ce module pour consultation sur les pages accessibles aux membres. Les éléments des tournois n'interfèrent pas avec le calendrier des réservations car la zone « date » des tournois est laissée libre (ex : « du 20 au 25 juillet », « été 2006 », …). L'administrateur du site doit donc créer des associations pour réserver les terrains en question pour la période des tournois.

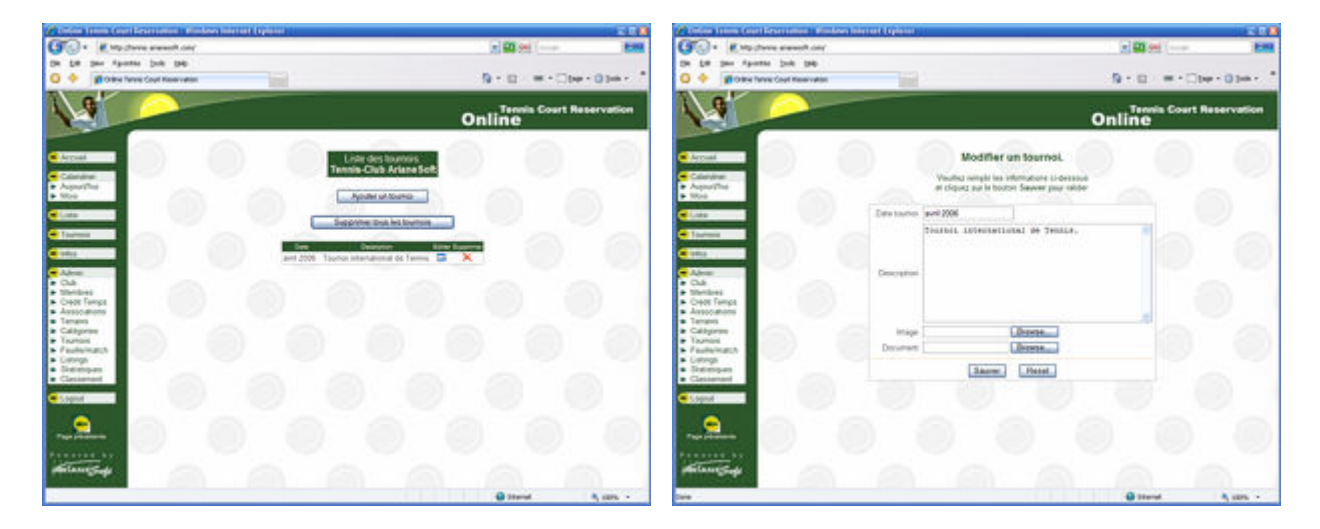

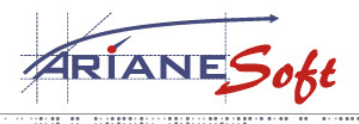

5, ZONE D<sup>'</sup>ACTIVITÉS BOURMICHT L-8070 BERTRANGE LUXEMBOURG T. : +352 49 46 71-1 F. : +352 49 69 29 E.: INFO@ARIANESOFT.COM

....

## Gestion des feuilles de match.

L'administrateur du site ou le responsable des feuilles de match peu gérer les feuilles de match. Concernant les joueurs, il suffit d'indiquer le n° des licences de joueurs et les scores, le reste étant calculé automatiquement. Les feuilles de match ainsi générées peuvent être envoyées à la Fédération Luxembourgeoise de Tennis.

| Why there execut out                                                                                                    |          |                     |               |      | Loni (      |       |       |         |     | Mp (here execut out)                                                                                                    |
|----------------------------------------------------------------------------------------------------|----------|---------------------|---------------|------|-------------|-------|-------|---------|-----|----------------------------------------------------------------------------------------------------|
| ter faute tub tab                                                                                                    |          |                     |               |      |             |       |       | -       |     | Faulter but the                                                                                                    |
| Come have Cost Resources                                                                                                    |          |                     | 1.5           | 1.10 |             | 0.01  |       | 3.946 - | . * | Star have Cost Resources                                                                                                    |
|                                                                                                    |          |                     |               | -    |             |       |       |         |     |                                                                                                    |
|                                                                                                    |          |                     | On            | line | enia (<br>B | lourt | Reser | vatio   | •   | Online Court Rese                                                                                                    |
|                                                                                                    | en die P | with .              |               |      |             |       |       |         | n'  | New Contraction of the second second se                                                                                                    |
|                                                                                                    | a feate  | de matuli           | -             |      |             |       |       |         | 1   |                                                                                                    |
|                                                                                                    |          | and the second      | See.          |      |             |       | 2     |         | 1   |                                                                                                    |
| Converse Database of the                                                                                                    |          | right in the second | ally advising | -    | X           | 4     |       |         |     | Constant and a state with the second state with the second state w |
| Tarray Cast Accesses Tarray                                                                                                    |          | Capital             | 10000000      | -    | x           | -     |       |         |     | Playment and the ITTE Process of the Arrival Arrows of the Arrows of the |
| TC Seriesberg                                                                                                    |          | 08.077              | 20.03,7500    | - 61 | x           |       |       |         |     | CONVERSION CONVERSION CONVERSION AND AND AND AND AND AND AND AND AND AN                                                                                                    |
| Tanna (hit posterior T.C. Schelland                                                                                                    |          | 101042              | 2245.000      | -    | ×           | 4     |       |         |     |                                                                                                    |
| Tarros Culo Angineter Tarros Culo Batanteuro                                                                                                    |          | 20145               | 21052005      |      | ×           | - 2   |       |         |     | The presence aller the sources aller below the contract                                                                                                    |
| Terros Club Junifester Terros Club Bellenkoure                                                                                                    | 1.1      | ANG                 | 2105/2005     | 100  | ×           |       |       |         |     | and the second of the second second s |
| a Tenne-Out-Anginme Walkstange                                                                                                    | 1        | FD000               | #1052965      |      | ×           |       |       |         |     | and animately file an incorrect 1 B CH C 1 2 2 2 2 2 2 2 2                                                                                                    |
| Tame Club Anginate - TC Calculary                                                                                                    |          | 1523                | 110121203     | 0    | x           | -     |       |         |     | Description of the second second seco |
| Multi Terres Outs Jungtinities Terres Out Lanistaneter                                                                                                    | . 2      | 1010                | 110102004     |      | ×           |       |       |         |     |                                                                                                    |
| any Tarren Clin Arginster T.C. Belace                                                                                                    | 100      | 115                 | MILTON!       | 1    | ×           |       |       |         |     | an house same him in continue him birth a statistical                                                                                                    |
| Terror Club Jurgitester T.C. Sandwaler                                                                                                    | 1.       | 165                 | 01012004      |      | x           | 6     |       |         |     |                                                                                                    |
| Tanna-Dub Jongtrether T.C. Tursnerger                                                                                                    | 1        | 601                 | ADDITION.     |      | x           | - 21  |       |         |     |                                                                                                    |
| t Tarres Club Arrighter TC Cap an Line                                                                                                    | 1        | 812                 | 70-06-2904    |      | ×           |       |       |         |     | Selected sets and season re-party second set of a                                                                                                    |
|                                                                                                    | 10       | 800                 | 1005/2014     |      | ×           | 4     |       |         |     | Real Long of Long Long Long Long Long Long Long Long                                                                                                    |
| Terms CLR Argineter T.C. Wills                                                                                                    |          | 12.0                | 19106-2004    |      | ×           | 4     |       |         |     | The Provide State State  |
| Terris CLA Argineter T.C. Witz<br>Terris-Cub Argineter T.C. Center                                                                                                    | 18.1     |                     |               |      |             |       |       |         |     | and the second second s |
| Nerve C48 Argenter 11C Wits<br>Same C48 Argenter 11C Center<br>Same C48 Argenter 11C Scheme                                                                                  | 1        | 714                 | 11062554      | 0.00 | × ×         | -     |       |         |     | COMPLETE AND A DE MER AND AND AND AND AND AND AND AND AND AND                                                                                                    |
| Terres Cala Jurgensier, Y.C. Wita<br>Servis Cala Jurgensier, Y.C. Company<br>Terres Cala Jurgensier, Y.C. Schummer,<br>Terres Cala Jurgensier, Y.C. Analysisere              | 1        | THE NO.             | 13/06/2004    | 8    | ×           |       |       |         | 2   | A STATE OF A DESCRIPTION OF A DESCRIPTION OF A DESCRIPTIO |
| Terrer Cat Adgress F.C. Vita<br>Terrer Cat Aggress F.C. Conten<br>Servic Cat Aggress F.C. Scheme<br>T.C. Scheme<br>Terrer Cat Aggress F.C. Aggresses<br>Terrer Cat Aggresses | 1.1      | 714<br>102<br>438   | 13/06/2004    | 0.00 | ××××        | 9     |       |         | 2   | Control management and the strategy of the strategy of the str |

## Listings et statistiques.

Divers listings et statistiques sont proposés à l'administrateur du site.

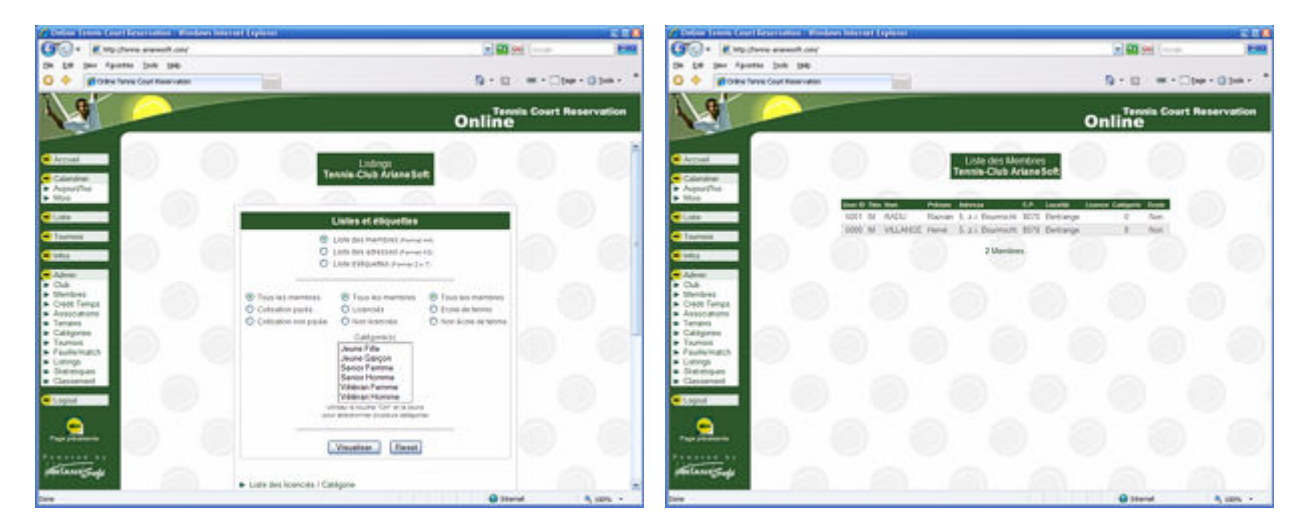

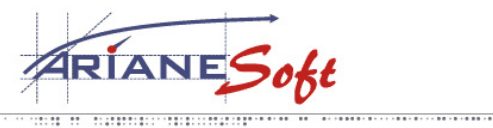

5, ZONE D<sup>'</sup>ACTIVITÉS BOURMICHT L-8070 Bertrange Luxembourg T. : +352 49 46 71-1 F. : +352 49 69 29 E.: INFO@ARIANESOFT.COM

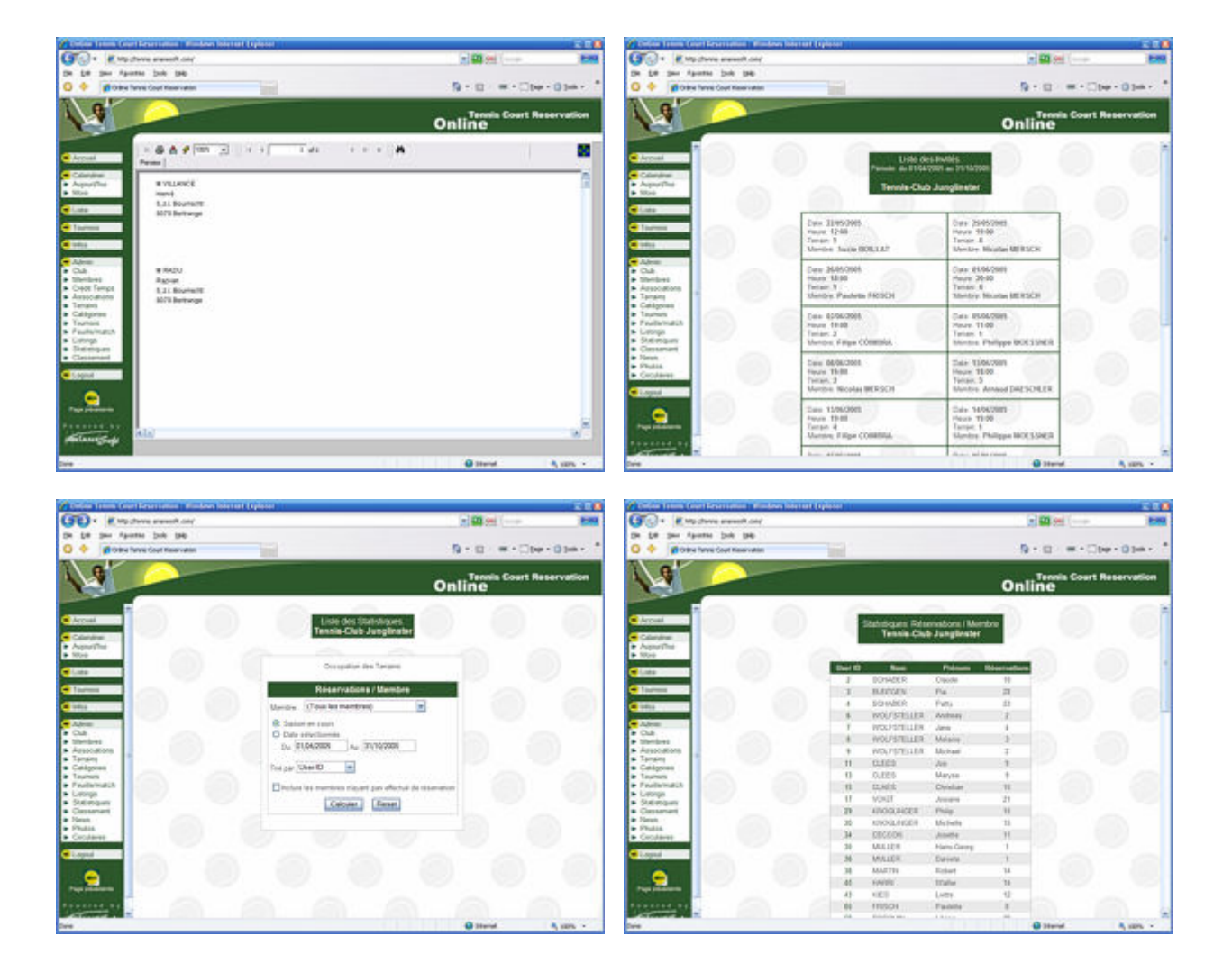